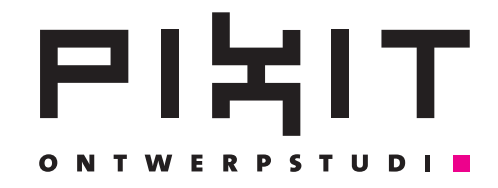

#### Briefpapier

# In de meeste e-mailprogramma's kun je briefpapier gebruiken. Het is eenvoudig om extra briefpapier te downloaden, en zelf aan te passen.

Let op: in webmailprogramma's - zoals Gmail en Live Hotmail - ziet briefpapier er soms niet goed uit. Briefpapier kun je beter niet gebruiken voor zakelijke mailings, en voor berichten aan nieuws- en mailgroepen.

#### **Briefpapier kiezen met Outlook**

- 1. Kies in het menu Acties Nieuw e-mailbericht met Meer briefpapier...
- 2. Er opent een map waarin je briefpapier kunt kiezen.

## Briefpapier kiezen met Windows Mail/Outlook Express

- 1. Klik op het pijltje naast Nieuw Bericht.
- 2. Klik op Briefpapier selecteren.
- 3. Er opent een map waarin je briefpapier kunt kiezen.

## **Briefpapier downloaden met Outlook**

- 1. Kies in het menu Acties Nieuw e-mailbericht met Meer briefpapier...
- 2. Klik op Meer downloaden.
- 3. Volg de instructies om briefpapier te downloaden van de Microsoft website.

#### Briefpapier downloaden met Windows Mail/Outlook Express

- 1. Kies in het menu Extra Opties
- 2. Ga naar het tabblad Opstellen.
- 3. Klik bij Briefpapier op Meer downloaden.
- 4. Volg de instructies om briefpapier te downloaden van de Microsoft website.

#### Zelf briefpapier maken met Outlook

- 1. Kies in het menu Extra Opties.
- 2. Ga naar het tabblad E-mailindeling.
- 3. Klik op Briefpapierkiezer.
- 4. Klik op Nieuw.
- 5. Volg de instructies van de wizard om zelf briefpapier te maken.

#### Zelf briefpapier maken met Windows Mail/Outlook Express

- 1. Klik op het pijltje naast Nieuw Bericht.
- 2. Klik op Briefpapier selecteren.
- 3. Kies Nieuw.
- 4. Volg de instructies van de wizard om zelf briefpapier te maken.

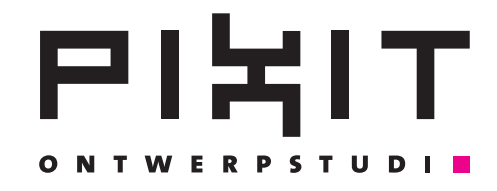

#### Windows Mail/Outlook Express

- 1. Ga in het menu naar Extra Opties Handtekeningen.
- 2. Klik op Nieuw .
- 3. Vul in het tekstveld de e-mail handtekening in, bijvoorbeeld:

Met vriendelijke groet, Natacha Hulsebosch T. 02523-376480

4. e kan meerdere handtekeningen aanmaken door op Nieuw te klikken.

- 5. Selecteer de handtekening die je nu wilt gebruiken, en klik op:
- 6. Als Standaard instellen
- 7. Zet een vink voor Handtekening aan alle uitgaande berichten toevoegen. OK.

## Outlook

1. Ga in het menu naar Extra - Opties - E-mail indeling - Handtekeningen.

2. Klik op Nieuw.

3. Vul een naam in en de tekst van de handtekening, bijvoorbeeld:

Met vriendelijke groet, Natacha Hulsebosch T. 02523-376480

- 4. Opslaan of Voltooien. OK.
- 5. Je kan meerdere handtekeningen aanmaken door op Nieuw te klikken.

6. Kies bij Handtekening voor nieuwe berichten de handtekening die je steeds wilt gebruiken. Je kan ook <geen> kiezen, en zelf een handtekening invoegen in een e-mail. Dat gaat via Invoegen - Handtekening.

## Gmail

- 1. Klik rechts boven op het "tandwiel" en kies Instellingen voor Gmail.
- 2. Ga naar het tabbad Algemeen.
- 3. Klik bij Handtekening op het emailadres waaraan je de handtekening wil koppelen.
- 4. Typ de tekst in het venster die je als handtekening wil toevoegen. Wijzigingen opslaan.

| Mailhandtekening: Logo en iconen met linkjes Ga naar 1. Nieuwe email Aikes tabblad: Invoegen 3. handtekening 9. kies nieuwe handtekening 9. kies nieuwe handtekeningen en e-mailpapier Kies je > Nieuw 6. Zet je gegevens neer, kies een letter en een kleu: 9. Voor invoegen van beeld klik op dit icoon  9. Voor maken van een link, sta op de foto of tekst en klik op dit icoor  9. Voor maken van een link, sta op de foto of tekst en klik op dit icoor  9. Voor maken van een link sta op de hotoor  9. Voor maken van een link sta op de foto of tekst en klik op dit icoor  9. Voor maken van een link sta op de foto of tekst en klik op dit icoor  9. Voor maken van een link sta op de foto of tekst en klik op dit icoor  9. Voor maken van een link sta op de foto of tekst en klik op dit icoor  9. Voor maken van een link sta op de foto of tekst en klik op dit icoor  9. Voor maken van een                                                                                                    |    |                                                                                                    |                            |                            |                                                                                                    |                    |              |   |                  | T           |
|----------------------------------------------------------------------------------------------------|----|----------------------------------------------------------------------------------------------------|----------------------------|----------------------------|----------------------------------------------------------------------------------------------------|--------------------|--------------|---|------------------|-------------|
| Ga naar 1. Nieuwe email<br>2. kies tabblad: invoegen<br>3. handtekening<br>3. los nieuwe handtekeningen en e-mailpapier Kies je > Nieuw<br>4. ett je gegevens neer, kies een letter en een kleu:<br>4. Voor invoegen van beeld klik op dit icoon<br>6. Voor maken van een link, sta op de foto of tekst en klik op dit icoor<br>7. Voor maken van een link, sta op de foto of tekst en klik op dit icoor<br>8. voor maken van een link, sta op de foto of tekst en klik op dit icoor<br>8. voor maken van een link, sta op de foto of tekst en klik op dit icoor<br>8. voor maken van een link, sta op de foto of tekst en klik op dit icoor<br>8. voor maken van een link, sta op de foto of tekst en klik op dit icoor<br>8. voor maken van een link, sta op de foto of tekst en klik op dit icoor<br>8. voor maken van een link op dit icoor<br>8. voor maken van een link op dit icoor<br>8. voor maken van een link op dit icoor<br>8. voor maken van een link op dit icoor<br>8. voor maken van een link op dit icoor<br>8. voor maken van een link op dit icoor<br>8. voor maken van een link op dit icoor<br>8. voor maken van een link op dit icoor<br>8. voor maken van een link op dit icoor<br>8. voor maken van een link op dit icoor<br>8. voor maken van een link op dit icoor<br>8. voor en doopesturde bercher<br>9. voorden ne doopesturde bercher<br>9. voorden ne doopesturde bercher<br>9. voo |    | Mailhandtekening: Logo en iconen met linkjes                                                             |                            |                            |                                                                                                    |                    |              |   |                  |             |
| <ul> <li>9. Op venster Handtekeningen en e-mailpapier Kies je &gt; Nieuw</li> <li>9. Zet je gegevens neer, kies een letter en een kleu:</li> <li>9. Voor invoegen van beeld klik op dit icoon </li> <li>9. Voor maken van een link, sta op de foto of tekst en klik op dit icoor </li> <li>9. Voor maken van een link, sta op de foto of tekst en klik op dit icoor </li> <li>9. Voor maken van een link, sta op de foto of tekst en klik op dit icoor </li> <li>9. Voor maken van een link, sta op de foto of tekst en klik op dit icoor </li> <li>9. Voor maken van een link, sta op de foto of tekst en klik op dit icoor </li> <li>9. Voor maken van een link, sta op de foto of tekst en klik op dit icoor </li> <li>9. Voor maken van een link, sta op de foto of tekst en klik op dit icoor </li> <li>9. Voor maken van een link, sta op de foto of tekst en klik op dit icoor </li> <li>9. Voor maken van een link, sta op de foto of tekst en klik op dit icoor </li> <li>9. Voor maken van een link, sta op de foto of tekst en klik op dit icoor </li> <li>9. Voor maken van een link, sta op de foto of tekst en klik op dit icoor </li> <li>9. Voor maken van een link, sta op de foto of tekst en klik op dit icoor </li> <li>9. Voor door of tekster </li> <li>9. Voor door of tekster </li> <li>9. Voor of voor of tekster </li> <li>9. Voor of voor of tekster </li> <li>9. Voor of voor of tekster </li> <li>9. Voor of voor of tekster </li> <li>9. Voor of voor voor of tekster </li> <li>9. Voor of voor voor of voor voor of tekster </li> <li>9. Voor of voor voor voor of voor voor voor</li></ul>                                                                                                    |    | Ga naar 1. Nieuwe email<br>2. kies tabblad: Invoegen<br>3. handtekening<br>4. kies nieuwe handtekening   |                            |                            |                                                                                                    |                    |              |   |                  |             |
| <ul> <li>6. Žet je gegevens neer, kies een letter en een kleur.</li> <li>9. Voor invoegen van beeld klik op dit icoon  <ul> <li>8. Voor maken van een link, sta op de foto of tekst en klik op dit icoor</li> <li>9. Voor maken van een link, sta op de foto of tekst en klik op dit icoor</li> <li>9. Tormaken van een link, sta op de foto of tekst en klik op dit icoor</li> <li>9. Tormaken van een linken van een linking van een linken van een linken v</li></ul></li></ul>                                                                           |    | 5. Op venster Handtekeningen en e-mailpapier Kies je > Nieuw                                             |                            |                            |                                                                                                    |                    |              |   |                  |             |
| 1. Voor invoegen van beeld klik op dit icon is 8. Voor maken van een link, sta op de foto of tekst en klik op dit icon is Indekeningen en e-malpapier Imadexening en es-malpapier Imadexening en es-malpapier Imadex en es-malpapier Imadex en es-malpapier Imadexening en es-malpapier                                                                                                    |    | 6. Zet je gegevens neer, kies een letter en een kleur.                                                   |                            |                            |                                                                                                    |                    |              |   |                  |             |
| 8. Voor maken van een link, sta op de foto of tekst en klik op dit icoor                                                                                                    |    | 7. Voor invoegen va                                                                                      | n beeld klik oj            | o dit i                    | icoon 🔏 ——                                                                                                    |                    |              |   |                  |             |
| Hundtskeningen en enmalipapier       Image: Comparison of the second second secon                                                                                                    |    | 8. Voor maken van e                                                                                      | coor 🕵 —                   |                            |                                                                                                    |                    |              |   |                  |             |
| E-gaihandtekening Bersoonlijk e-malpapier         Sekter de handtekening als u deze wit bewerken         Standsardhandtekening kezen         PRIT Ontwerpstudio         Werwijderen         Werwijderen         Werwijderen         Werwijderen         Warwijderen         Werwijderen         Werwijderen         Wind ons ook op twitter - facebook - linkedin - hyzes - website         Wind ons ook op twitter - facebook - linkedin - hyzes - website         Werwijderen         Werwijderen         Werwijderen         Werwijderen         Werwijderen         Werwijderen         Werwijderen         Werwijderen         Werwijderen         Werwijderen         Werwijderen         Werwijderen         Werwijderen         Werwijderen                                                                                                    | Ha | andtekeningen en e-mailpapier                                                                            |                            |                            |                                                                                                    |                    |              |   | Ş                | X           |
| Selecter de handtekening als u deze wil bewerken       Standaardhandtekening kiezen         PXTT Ontwerpstudo       E-malaccount:       info@pxxt.rl         Neuwe berichten:       (geer)         Antwoorden en doorgestuurde berichten:       (geer)         Bandtekening bewerken       Image: Selecter in doorgestuurde berichten:         Calbri (Hoofdtekst)       10       B       X       Image: Selecter in doorgestuurde berichten:         PIXT Ontwerpstudio       idee en concept + logo & huisstijl + websites & hosting + fotografie + illustratie       Image: Selecter in doorgestuurde berichten:         PIXT Ontwerpstudio idee en concept + logo & huisstijl + websites & hosting + fotografie + illustratie       Image: Selecter in doorgestuurde berichten:         Vind ons ook op twitter, + facebook + linkedin + hyves + website       Image: Selecter in doorgestuurde berichten:       Image: Selecter in doorgesturde         Image: Selecter in:       My Doornents       Selecter in doornent>>       Selecter in doornent>>         Image: Material and bestand of bestand of best                                                                                                    |    | E-mailhandtekening Persoonlijk e-mailpapier                                                              |                            |                            |                                                                                                    |                    |              |   |                  |             |
| PIXIT Ontwerpstudio       E-malaccount:       info@pixit.nl         Verwijderen       Neuwe berichten:       (geer)         Antwoorden en doorgestuurde berichten:       (geer)         Werwijderen       Neuwe berichten:       (geer)         Handtekening bewerken       Image Status       Image Status         Calbri (Hoofftekst)       ID       B       I       Image Status         PIXIT Ontwerpstudio       Idee en concept + logo & huisstij + websites & hosting + fotografie + illustratie       Image Status         Dorpstraat 90 + 2211 GD Noordwijkerhout + T + 31 (0)252 37 64 80 + M + 31 (0)6 29 26 26 25 + www.pixit.nl       Image Status         Vind ons ook op twitter + facebook + linkedin + hvves + website       Image Status       Image Status         Image Status       Veer te geven tekst < <selectie document="" in="">&gt;       Sgberminfo         Bestand of webogina       Weer te geven tekst &lt;<selectie document="" in="">&gt;       Sgberminfo         Bestand f       Outlook-bestanden       Bedwigrer,       Dgelframe         Bestand f       Neuwe bestanden       Age::       http://twitter.com/#/postiput       Image Status         Bestand f       Neuwe Bestanden       Age::       http://twitter.com/#/postiput       Image Status         Bestand f       Neuwer       Age::       http://twitter.com/#/postiput</selectie></selectie>                                                                                                    |    | Selecteer de handtekening als u deze wilt bewerken Standaardhandtekening kiezen                          |                            |                            |                                                                                                    |                    |              |   |                  |             |
| Nieuwe berichten:       (geer)       v         Antwoorden en doorgestuurde berichten:       (geer)       v         Handtekening bewerken       (geer)       v         Calibri (Hoofdtekst)       10       B       I       Image: Second Second Secon                                                                                                    |    | PIXIT Ontwerpstudio                                                                                      | E-mailaccount: info        | o@pixit.nl                 |                                                                                                    |                    |              | • |                  |             |
| Antwoorden en doorgestuurde berichten:<br>yerwijderen<br>Handtekening bewerken<br>Calbri (Hoofdtekst) 10 B Z U<br>PIXIT Ontwerpstudio idee en concept + logo & huisstijl + websites & hosting + fotografie + illustratie<br>Dorpsstraat 90 + 2211 GD Noordwijkerhout + T + 31 (0)252 37 64 80 + M + 31 (0)6 29 26 26 25 + www.pixit.nl<br>Vind ons ook op twitter, + facebook + linkedin + hrves + website<br>Wird ons ook op twitter, - facebook + linkedin + hrves + website<br>Hyperlink invoegen<br>Vorgen aan:<br>Weer te geven tekst: < <selectie document="" in="">&gt;<br/>Sgherminfo<br/>Degeframe<br/>Bekenn<br/>Pagins<br/>Huidge<br/>My Documents<br/>Bekenn<br/>Pagins<br/>Recente<br/>begtanden<br/>Artes: http://twitter.com/#/pixitpixit<br/>OK Annuleren</selectie>                                                                                                    |    |                                                                                                    |                            |                            | Nieuwe <u>b</u> erichten:                                                                                                    |                    | (geer)       |   |                  | •           |
| Werwijderen       Vieuw       Opsjaan       Naam wijzigen         Handtekening bewerken       Image: Stand Stand Stan                                                                                                    |    |                                                                                                    | <u>A</u> ntwoorden en door | gestuurde bericht          | en: (geer)                                                                                                    |                    |              | • |                  |             |
| Handtekening bewerken Calibri (hoofdtekst) Di B I I I Di B I I I Di B I I I Di B I I I Di B I I I Di Di I I I I I I I I I I I I I I                                                                                                    |    | Verwijderen Nieuw Opslaan Naam wiizigen                                                                  |                            |                            |                                                                                                    |                    |              |   |                  |             |
| Calibrit (Hoofdtekst)       10       B       I       I <td></td> <td colspan="9">Handtekening bewerken</td>                                                                                                    |    | Handtekening bewerken                                                                                    |                            |                            |                                                                                                    |                    |              |   |                  |             |
| PIXIT Ontwerpstudio idee en concept * logo & huisstijl * websites & hosting * fotografie * illustratie         Dorpsstraat 90 * 2211 GD Noordwijkerhout * T +31 (0)252 37 64 80 * M +31 (0)6 29 26 26 25 * www.pixit.nl         Vind ons ook op twitter * facebook * linkedin * hvves * website         Image: Stand of Witter * facebook * linkedin * hvves * website         Vind ons ook op twitter * facebook * linkedin * hvves * website         Image: Stand of Weer te geven tekst: << <selectie document="" in="">&gt;         Veer te geven tekst: &lt;&lt;<selectie documents<="" in="" td="">         Veer te geven tekst:         Vind ons ook op twitter * facebook * linkedin * hvves * website         Image: Weer te geven tekst:         Veer te geven tekst:         Veer te g</selectie></selectie>                                                                                                    |    | Calibri (Hoofdtekst) V 10 V                                                                              | B Z U                      |                            |                                                                                                    | 🔳 🛛 📓 Visiteka     | aartie 🛛 🗟 🧕 |   |                  |             |
| Dorpsstraat 90 • 2211 GD Noordwijkerhout • T +31 (0)252 37 64 80 • M +31 (0)6 29 26 26 25 • www.pixit.nl         Vind ons ook op twitter. • facebook • linkedin • hyves • website         Image: Image:                                                                                                    |    | PIXIT Ontwerpstudio idee en conce                                                                        | pt • logo & huisstij       | • we                       | bsites & hosting • foto                                                                                                    | ografie • illustra | itie         |   |                  | *           |
| Vind ons ook op <u>twitter</u> • <u>facebook</u> • <u>linkedin</u> • <u>hyves</u> • <u>website</u><br>Hyperlink invoegen<br>Koppelen aan: Weer te geven tekst: < <selectie document="" in="">&gt; Sgherminfo<br/>Bestand f<br/>bestand of<br/>webpagina<br/>Plaats in dit<br/>document<br/>Nieuw<br/>Muidige<br/>Plaats in dit<br/>Nieuw<br/>Muidige<br/>Plaats in dit<br/>Beskelen<br/>pagina's<br/>Recente<br/>begtanden<br/>Agres: http://twitter.com/#!/pixitpixit<br/>CK Annuleren</selectie>                                                                                                    |    | Dorpsstraat 90 • 2211 GD Noordwijkerhout • T +31 (0)252 37 64 80 • M +31 (0)6 29 26 26 25 • www.pixit.nl |                            |                            |                                                                                                    |                    |              |   |                  |             |
| Hyperlink invoegen     Koppelen aan:     Weer te geven tekst:     Veer te geven tekst:     Veer te geven te geven tekst:     Veer te                                                                                                    |    | Vind ons ook op <u>twitter</u> • <u>facebook</u>                                                         | • linkedIn • hyve          | <u>web</u>                 | osite                                                                                                    |                    |              |   |                  |             |
| Image: Properting involution   Provide a an:   Weer te geven tekst:   Veet in it:   My Documents   Coeken in:   My Documents   Deelframe   Deelframe   Deelframe   Deelframe   Adres: http://twitter.com/#1/pixitpixit   OK   Annuleren                                                                                                    |    |                                                                                                    | Hyperlink invoorge         |                            |                                                                                                    |                    |              |   |                  | ? X         |
| Koppeler aan: Weer te geven gest: < <selecte document="" in="">&gt;   Bestand bestand of webpagina   Plaats in dit document   Plaats in dit document   Nieuw document   Mieuw document   Agres:   http://twitter.com/#!/pixitpixit     OK</selecte>                                                                                                    |    |                                                                                                    |                            |                            | anna talata 🛛 colastia in                                                                                                    | de numerato o      |              |   |                  |             |
| Bestand bestand of webpagina       Zoeken in:       My Documents       Image: Construction of webpagina         Plgats in dit document maken       Bekeken pagina's       Bekeken pagina's       Dgelframe         Nieuw document maken       Recente begtanden       Adres:       http://twitter.com/#1/pixitpixit       Image: Construction of webpagina         Adres:       http://twitter.com/#1/pixitpixit       Image: Construction of webpagina       OK       Annuleren                                                                                                    |    |                                                                                                    | Koppelen aan:              | weer te g                  | geven <u>t</u> ekst: < <selectie in<="" td=""><td>aocument&gt;&gt;</td><td></td><td></td><td>Scherm</td><td>.info</td></selectie> | aocument>>         |              |   | Scherm           | .info       |
| Webpagina     Huidige map     Outlook-bestanden     Bladwijzer       Plaats in dit document     Bekeken pagina's     Nieuw     Recente bestanden       Nieuw     Agres:     http://twitter.com/#!/pixitpixit     OK                                                                                                    |    |                                                                                                    | Bestaand<br>bestand of     | <u>z</u> oeken in          | : My Documents                                                                                                    |                    | <b>I</b>     |   |                  |             |
| Plaats in dit document     Bekeken pagina's       Nieuw document maken     Recente begtanden       E-mailadres     Adres:     http://twitter.com/#!/pixitpixit                                                                                                    |    |                                                                                                    | webpagina                  | <u>H</u> uidig             | e Outlook-bestand                                                                                                    | den                |              |   | Bladwij          | ze <u>r</u> |
| document<br>Nieuw<br>document<br>maken<br>E-mailadres<br>Meters:<br>http://twitter.com/#!/pixitpixit<br>OK Annuleren                                                                                                    |    |                                                                                                    | Pl <u>a</u> ats in dit     | map                        |                                                                                                    |                    |              |   | D <u>o</u> elfra | ime         |
| Nieuw<br>document<br>maken     Recente<br>begtanden       E-mailadres     Adres:       http://twitter.com/#!/pixitpixit       OK                                                                                                    |    |                                                                                                    | document                   | <u>B</u> ekeke<br>pagina   | en<br>'s                                                                                                    |                    |              |   |                  |             |
| document<br>maken     Recente<br>begtanden       E-mailadres     Adres:       http://twitter.com/#!/pixitpixit       OK                                                                                                    |    |                                                                                                    | Nieuw                      |                            |                                                                                                    |                    |              |   |                  |             |
| Adres: http://twitter.com/#!/pixitpixit                                                                                                    |    |                                                                                                    | document<br>maken          | Recent<br>be <u>s</u> tand | len                                                                                                    |                    |              |   |                  |             |
| E-mailadres                                                                                                    |    |                                                                                                    | En l                       | Adres:                     | http://twitter.com/#!/                                                                                                    | pixitpixit         |              | • |                  |             |
|                                                                                                    |    |                                                                                                    | E- <u>m</u> ailadres       |                            | <u></u>                                                                                                    | -                  |              |   | ĸ                | Annularen   |
|                                                                                                    |    |                                                                                                    |                            |                            |                                                                                                    |                    |              |   |                  | - materiell |

9. Plaats de hyperlink in het adresbalkje en klik op OK!

**TIP:** Social media iconen op: http://www.pixit.nl/blog/social-media-iconen.html